## **OBGYN CV Database - Getting Started**

The OBGYN CV database follows the UBC CV definitive guidelines <u>http://cv.obgyn.ubc.ca/helpdocs/Curriculum Vitae - UBC.pdf</u> <u>http://cv.obgyn.ubc.ca/helpdocs/Completing the CV\_brief.pdf</u> (found under **Help**).

The OBGYN CV Database is the replacement for the FOM STAR database. If you previously had data in STAR – it was transferred from March 2016. All UBC OBGYN physicians will have an OBGYN login created on arrival which allows access to both Education Database & CV Database (attached to your registered email).

1. You can access the database via our website <u>http://obgyn.ubc.ca/</u> or by direct link <u>http://cv.obgyn.ubc.ca/</u>.

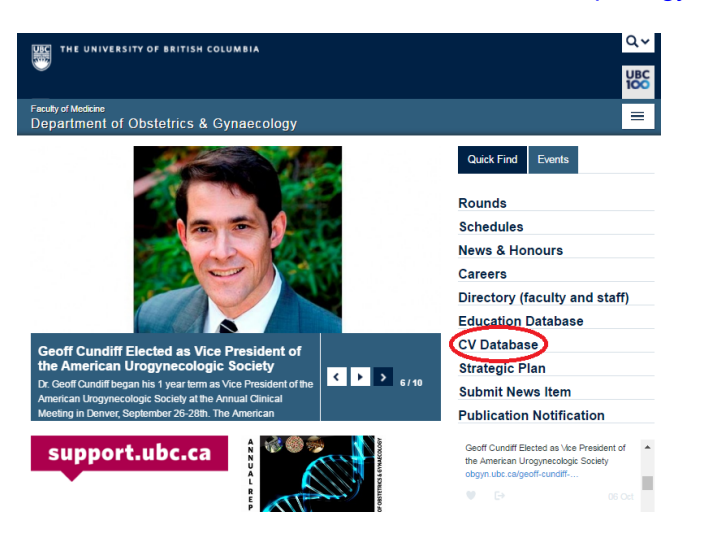

### 2. Login

Enter your Username and Password or request assistance for login help.

| Department of Obstetrics and CV Database                  | Gynaecology                                   |
|-----------------------------------------------------------|-----------------------------------------------|
| cv                                                        | Database<br>Obgyn Access Manager<br>Username: |
| https://cv.obgyn.ubc.ca<br>Forgotten login or pa<br>Click | Login >> Issword? Need your password reset?   |

A physician is responsible for the content of their own CV using their own login or may have access to an operator.

## 3. Home Screen

From the **Home** screen you can navigate to all parts of the CV and return '**Home**' at any time.

| Department of Obstetrics and Gynaecology<br>CV Database                                  |   |
|------------------------------------------------------------------------------------------|---|
|                                                                                          |   |
| Home Education V Employment V Teaching V Research V Service V Awards V Publications      | * |
| 9a Special Interests                                                                     |   |
| Welcome Helen 9b, 9c Grants and Contracts                                                |   |
| 9d, 9e Presentations                                                                     |   |
| The New Obdyn CV Database is LIVE - we're happy to receive your feedback (Helen I        |   |
|                                                                                          |   |
|                                                                                          |   |
| (Click 💽 below to expand)                                                                |   |
| Education/Career                                                                         |   |
| a, 5b Post Secondary Education ADD/EDIT                                                  |   |
| 5c Continuing Education or Training ADD/EDIT                                             |   |
| Sd Continuing Medical Education (received) <u>ADD/EDIT</u>                               |   |
| 5 Professional Qualifications, Certifications and Licenses <u>ADD/EDIT</u>               |   |
| Employment                                                                               |   |
| 6a, 6b Positions Held and Leadership Experience <u>ADD/EDIT</u>                          |   |
| 7 Leaves of Absence ADD/EDIT                                                             |   |
| Teaching                                                                                 |   |
| 8a Teaching Interests ADD/EDIT                                                           |   |
| 8b UBC Courses ADD/EDIT                                                                  |   |
| Sc Supervisory Experience <u>ADD/EDIT</u>                                                |   |
| 8d Continuing Education Activities <u>ADD/EDIT</u>                                       |   |
| The of Visicing Other Featuring ADD/2011                                                 |   |
| Research & Scholarly Activities                                                          |   |
| 9a Special Interests ADD/EDIT                                                            |   |
| 9b, 9c Grants and Contracts ADD/EDIT                                                     |   |
| d, 9e Presentations <u>ADD/EDIT</u>                                                      |   |
| 9 f, 9g Other Professional Activities ADD/EDIT                                           |   |
| Service                                                                                  |   |
| 10.1 a,b and 10.2 a,b Service to University/Hospital - Committees, other <u>ADD/EDIT</u> |   |
| 11a-i Service to Community - Peer review and Academic Community Service <u>ADD/EDIT</u>  |   |
| Awards/Other                                                                             |   |
| 12a-d Awards and Distinctions ADD/EDIT                                                   |   |
| 13 Other Noteworthy Activity <u>ADD/EDIT</u>                                             |   |
| Publications                                                                             |   |
| Publications and Patents ADD/EDIT                                                        |   |

# 4. Add a CV Record to a section

- Select correct section for the data
- Include dates Start Date cannot be null, null End Date implies 'present' (may appear as 12/31/1969).
- Include Details <u>as specified</u> data sections which contain a separate column for dates do <u>NOT</u> require them repeated in the Details

| Department of<br>CV Datab | Obstetrics and Gyr<br><b>ase</b> | naecology             |                              |              |              |                   |                |         |            |         |           |
|---------------------------|----------------------------------|-----------------------|------------------------------|--------------|--------------|-------------------|----------------|---------|------------|---------|-----------|
| Home                      | Education 👻                      | Employment            | <ul> <li>Teaching</li> </ul> | Research 🗸   | Service 🗸    | Awards 🗸          | Publications   | ✓ Grids | - <b>-</b> | Reports | ✔ He      |
|                           |                                  |                       |                              |              | 10.1, 10.2 9 | Service to Univer | rsity/Hospital |         |            |         |           |
|                           | 0 10 0 - L                       | · · · · ·             |                              | 111-11-1     | 11 Service 4 | e Community       |                |         |            |         |           |
| 10.1 a,b                  | & 10.2 a,b                       | Service t             | o University                 | //Hospital - | Committ      | tees, othe        | er             |         |            |         |           |
| Dhysician                 |                                  | Start Date (mn        | n/dd/vvvv) End Date          |              |              |                   |                |         |            |         |           |
| Aatest, Aperson           | 1                                | ▼ 10/12/2016          |                              |              |              |                   |                |         |            |         |           |
| Type                      |                                  |                       |                              |              |              |                   |                |         |            |         |           |
| University Com            | mittee                           | •                     |                              |              |              |                   |                |         |            |         |           |
| Other:                    |                                  |                       |                              |              |              |                   |                |         |            |         |           |
| Details (Role, De         | tails. Organisation. Date        | .)                    |                              |              |              |                   |                |         |            |         |           |
| Chair, A Univers          | itv Committee, UBC Fa            | aculty of Medicine. ( | Oct 2016 - present           |              |              |                   |                |         |            |         |           |
|                           | ,                                |                       |                              |              |              |                   |                |         |            |         |           |
|                           |                                  |                       |                              | 10           |              |                   |                |         |            |         |           |
|                           |                                  |                       | Add                          | Record >>    |              |                   |                |         |            |         |           |
| Records                   |                                  |                       |                              |              |              |                   |                |         |            |         |           |
|                           |                                  |                       |                              |              |              |                   |                |         |            |         |           |
|                           |                                  |                       |                              |              |              |                   |                |         |            |         |           |
| 3 Service to Ur           | iversity/Hospital - Co           | ommittees, other R    | ecords (Data Entry Vi        | ew)          |              |                   |                |         |            |         |           |
|                           | Physician                        |                       | Start Date                   |              | End Date     | Туре              |                |         |            | Det     | ails      |
| MD                        | Aatest, aPersor                  | ı                     | 10/12/2016                   |              | present      | Universit         | ty Committee   |         |            | XXC     |           |
| M D                       | Aatest, aPersor                  | ı                     | 06/01/2016                   |              | present      | Universit         | ty Committee   |         |            | live    | - sdgdgd  |
| MD                        | Astest aDerson                   |                       | 05/29/2016                   |              | nrecent      | Hospital          | Committee      |         |            | live    | - acidaha |

# 5. Modify/Delete a CV Record in a section

Throughout the system for each individual record click for '**Modify**' or '**Delete**' Make your changes then '**Update Record**'

| Department of (<br>CV Databa | Obstetrics and Gyr<br><b>3SC</b> | naecology                      |                   |          |                  |           |                       |                 |         |       |
|------------------------------|----------------------------------|--------------------------------|-------------------|----------|------------------|-----------|-----------------------|-----------------|---------|-------|
| Home                         | Education 🗸                      | Employment 🗙 T                 | eaching 🗙 Res     | search 💌 | Service 🗸        | Awards 💊  | Publications          | Grids 💌         | Reports | ✓ Hel |
|                              |                                  |                                |                   |          |                  |           | $\sim$                |                 |         |       |
| 10.1 a,b                     | & 10.2 a,b                       | Service to Ur                  | niversity/Ho      | spital - | Commit           | tees, oth | er - Modify           | )               |         |       |
| Physician                    |                                  | Start Date (mm/dd/y            | (yy) End Date     |          |                  |           | $\sim$                |                 |         |       |
| Aatest, Aperson              |                                  | <ul> <li>10/12/2016</li> </ul> | 12/31/1969        |          |                  |           |                       |                 |         |       |
| Туре                         |                                  |                                |                   |          |                  |           |                       |                 |         |       |
| University Comr              | nittee                           | •                              |                   |          |                  |           |                       |                 |         |       |
| Other:                       |                                  |                                |                   |          |                  |           |                       |                 |         |       |
| Details (Role, Det           | ails. Organisation. Date         | e)                             |                   |          |                  |           |                       |                 |         |       |
| Chair, A Universi            | ty Committee, UBC F:             | aculty of Medicine, Oct 2016   | - present         |          |                  |           |                       |                 |         |       |
| Records                      |                                  |                                |                   |          |                  |           |                       |                 |         |       |
| 3 Service to Un              | iversity/Hospital - Co           | ommittees, other Records       | (Data Entry View) |          |                  |           |                       |                 |         |       |
|                              | Physician                        | Start Date                     | End Date          | Туре     |                  |           | Details               |                 |         |       |
|                              | Aatest, aPerson                  | 10/12/2016                     | present           | Unive    | rsity Committee  |           | Chair, A University C | ommittee, UBC F | aculty  |       |
| MD                           | Aatest, aPerson                  | 06/01/2016                     | present           | Unive    | ersity Committee |           | live - sdqdqdq        |                 |         |       |

6. Report Writer - Format & View UBC Standard CV and UBC Publications

Once the data has been entered we can format in various different ways using Report Writer

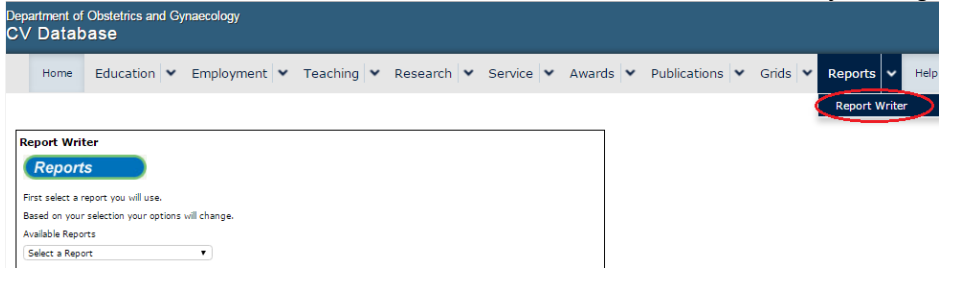

Select your report style and adjust the Date Range appropriately. (All Dates implies 100 years). Items spanning the date range are automatically included

| Pepartment of Obstetrics and Gynaecology<br>CV Database                                                                                                    | ,                                                                                                    |                                                                                           |          |                |             |
|----------------------------------------------------------------------------------------------------|----------------------------------------------------------------------------------------------------|-------------------------------------------------------------------------------------------|----------|----------------|-------------|
| Home Education 🗙 Employr                                                                                                    | ment 🗙 Teaching 🗙 I                                                                                                    | Research 🗙 Service 🗙                                                                      | Awards 👻 | Publications 👻 | Grids 🗙 Rep |
| Report Writer<br>Reports                                                                                                    | Date Range                                                                                                    | Payee(s)                                                                                  |          |                |             |
| First select a report you will use.<br>Based on your selection your options will change.<br>Available Reports<br>UBC Standard CV<br>Select a Report<br>Publications<br>UBC Activity Report CV<br>UBC Publications<br>UBC Standard CV | Enter date range for the report<br>that you wish to generate.<br>From (mm/dd/yyyy)<br>10/12/1916<br>To (mm/dd/yyyy)<br>10/12/2016<br>Ell Dates | Please select a Physician.<br>Available Physicians<br>Select a Payee<br>Aatest, aPerson * | ×.       |                |             |
|                                                                                                    | Academic Year 📄                                                                                                    | Begin Search >>                                                                           |          |                |             |

- UBC Standard CV will format ALL sections 1-13 of the CV
- UBC Activity Report will produce a subset from section 8-12. Amend the 'Date Range' to produce 'Annual' Activities.
- UBC Publications formats Publications as required by UBC
- Publications produces Annual Report format (Note names are bolded when possible)

|     |                           |                                      |                    |                                    |                                       | Но                             | me                    | Educa                       | ation                              | ~                          | Employm             | ent 🔹 |  |
|-----|---------------------------|--------------------------------------|--------------------|------------------------------------|---------------------------------------|--------------------------------|-----------------------|-----------------------------|------------------------------------|----------------------------|---------------------|-------|--|
|     |                           |                                      |                    |                                    |                                       |                                |                       |                             |                                    |                            |                     |       |  |
| Re  | port Writer               |                                      |                    |                                    |                                       |                                |                       |                             |                                    |                            |                     |       |  |
| (   | Reports                   |                                      |                    |                                    |                                       |                                |                       |                             |                                    |                            |                     |       |  |
| Fir | st select a report you wi | ll use.                              |                    |                                    |                                       |                                |                       |                             |                                    |                            |                     |       |  |
| Ba  | sed on your selection yo  | ur options will                      |                    |                                    |                                       |                                |                       |                             |                                    |                            |                     |       |  |
| ch  | ange.                     |                                      |                    |                                    |                                       |                                |                       |                             |                                    |                            |                     |       |  |
| Av  | ailable Reports           |                                      |                    |                                    |                                       |                                |                       |                             |                                    |                            |                     |       |  |
| 6   | elect a Report            | ,                                    |                    |                                    |                                       |                                |                       |                             |                                    |                            |                     |       |  |
|     | north UDC Chondy          | and CV (De                           | - 10               | 101/                               | C to D                                | 00.10                          | 2010                  | 1                           |                                    |                            |                     |       |  |
| Re  | port: UBC Stepda          | ard CV ( <u>De</u><br>document:      | <u>c 19</u>        | , 1910                             | <u>6 to D</u>                         | ec 19,                         | 2016                  | )                           |                                    |                            |                     |       |  |
| Re  | port: UBC Stends          | ard CV ( <u>De</u><br>document:      | <u>c 19</u>        | <u>, 191</u>                       | <u>6 to D</u>                         | itiah Ca                       | <u>2016</u>           | .)                          |                                    |                            |                     |       |  |
| Re  | port: UBC Steed           | ard CV ( <u>De</u><br>document:      | <u>c 19</u><br>Un  | , 191(<br>iversit                  | <u>6 to D</u><br>y of Br              | itish Co                       | 2016<br>lumb          | a<br>abore                  |                                    |                            |                     |       |  |
| Re  | port: UBC Standa          | ard CV ( <u>De</u><br>document:<br>C | Un<br>Un           | <u>, 191(</u><br>iversit<br>ılum V | <u>6 to D</u><br>ay of Br<br>/itae fo | itish Co<br>r Facult           | 2016<br>Iumb<br>y Mer | anbers                      |                                    |                            |                     |       |  |
| Re  | Generate a Word           | ard CV ( <u>De</u><br>document:<br>C | Un<br>Un           | , 191(<br>iversit<br>ulum V        | <u>5 to D</u><br>by of Br<br>/itae fo | itish Co<br>r Facult           | 2016<br>lumb<br>y Mer | .)<br>a<br>nbers            | Date                               | e: De                      | c 19, 2016          |       |  |
| Re  | Generate a Word           | ard CV ( <u>De</u><br>document:<br>C | Un<br>Un           | , 1910<br>iversit<br>ulum V        | <u>6 to D</u><br>y of Br<br>/itae fo  | itish Co<br>r Facult           | 2016<br>lumb<br>y Mer | .)<br>nbers<br>Ver          | Date                               | e: De                      | c 19, 2016          |       |  |
| Re  | Generate a Word           | ard CV ( <u>De</u><br>document:<br>C | Un<br>Un           | , 191(<br>iversit<br>ulum V        | <u>6 to D</u><br>y of Br<br>/itae fo  | ec 19,<br>itish Co<br>r Facult | 2016<br>Iumb<br>y Mer | anbers<br>Ver               | Date<br>ificatio                   | e: De<br>on<br>I:          | c 19, 2016          |       |  |
| Re  | Generate a Word           | ard CV (De<br>document<br>C          | Un<br>Un<br>urricu | , 191(<br>iversit<br>ulum V        | <u>6 to D</u><br>y of Br<br>/itae fo  | ec 19,<br>itish Co<br>r Facult | 2016<br>Jumb<br>y Mer | i)<br>nbers<br>Ver<br>FIRST | Date<br>ificatio<br>Initia<br>NAME | e: De<br>on<br>I:<br>E: aP | c 19, 2016<br>erson |       |  |

Click '<u>Generate a Word document</u>' to open in MS Word. 7. <u>Report Writer – Save CV in MS Word</u>

## '**Open**' the downloaded document (it may open automatically dependent on your settings)

| Re  | eport Writer                          |             |                                 |                                        |                                                            |                                                            |                       |        |                    |
|-----|---------------------------------------|-------------|---------------------------------|----------------------------------------|------------------------------------------------------------|------------------------------------------------------------|-----------------------|--------|--------------------|
|     | Reports                               |             |                                 |                                        |                                                            |                                                            |                       |        |                    |
| Fir | irst select a report you wi           | ill use.    |                                 |                                        |                                                            |                                                            |                       |        |                    |
| Ba  | ased on your selection yo             | our options | will                            |                                        |                                                            |                                                            |                       |        |                    |
| ch  | hange.                                |             |                                 |                                        |                                                            |                                                            |                       |        |                    |
| Αv  | vailable Reports                      |             |                                 |                                        |                                                            |                                                            |                       |        |                    |
| S   | Select a Report                       |             | •                               |                                        |                                                            |                                                            |                       |        |                    |
| _   |                                       |             |                                 |                                        |                                                            |                                                            |                       |        |                    |
| W   | Generate a Word                       | documer     | nt.<br>Uni<br>Curricu           | iversity of Britis                     | sh Columbia<br>aculty Members                              | 5                                                          |                       |        |                    |
| W   | Generate a Word                       | documer     | nt.<br>Uni<br>Curricu           | iversity of Britis                     | sh Columbia<br>aculty Members                              | s<br>Date:                                                 | Dec 19, 20            | 016    | _                  |
| W   | Generate a Word                       | documer     | nt.<br>Uni<br>Curricu           | iversity of Britis                     | sh Columbia<br>aculty Member:                              | 5<br>Date:<br>ation Initial:                               | Dec 19, 20            | 016    | -                  |
| 1.  | Generate a Word                       | documer     | nt.<br>Uni<br>Curricu<br>Aatest | iversity of Britis                     | sh Columbia<br>aculty Members<br>Verific<br>Fil            | 5<br>Date:<br>ation Initial:<br>RST NAME:                  | Dec 19, 20<br>aPerson | 016    | -                  |
| 1.  | Generate a Word                       | documer     | nt.<br>Uni<br>Curricu<br>Aatest | iversity of Britis                     | sh Columbia<br>aculty Member:<br>Verific<br>Fil            | 5<br>Date:<br>ation Initial:<br>RST NAME:<br>MIDDLE        | Dec 19, 20<br>aPerson | 016    |                    |
| 1.  | Generate a Word                       | documer     | Uni<br>Curricu<br>Aatest        | iversity of Britis                     | sh Columbia<br>aculty Members<br>Verific<br>Fil            | Date:<br>ation Initial:<br>RST NAME:<br>MIDDLE<br>NAME(S): | Dec 19, 20<br>aPerson | 016    |                    |
| 1.  | Generate a Word                       | documer     | Aatest                          | iversity of Britis                     | sh Columbia<br>aculty Members<br>Verific<br>Fil            | Date:<br>ation Initial:<br>RST NAME:<br>MIDDLE<br>NAME(S): | Dec 19, 20<br>aPerson | 018    | -                  |
| 1.  | Generate a Word SURNAME: CV_DATA_2016 | documer     | Aatest                          | iversity of Britis                     | sh Columbia<br>aculty Members<br>Verific<br>Fil            | Date:<br>ation Initial:<br>RST NAME:<br>MIDDLE<br>NAME(S): | Dec 19, 20<br>aPerson | Show a | -<br>-<br>-<br>all |
| 1.  | Generate a Word                       | documer     | Aatest                          | open                                   | sh Columbia<br>aculty Members<br>Verific<br>Fil            | Date:<br>ation Initial:<br>RST NAME:<br>MIDDLE<br>NAME(S): | Dec 19, 20<br>aPerson | Show a | -<br>-<br>-<br>all |
| 1.  | SURNAME:                              | documer     | Aatest                          | iversity of Britis                     | sh Columbia<br>aculty Members<br>Verific<br>Fil            | Date:<br>ation Initial:<br>RST NAME:<br>MIDDLE<br>NAME(S): | Dec 19, 20<br>aPerson | Show a | -<br>-<br>-<br>all |
| 1.  | Generate a Word                       | documer     | Aatest                          | iversity of Britis<br>Ilum Vitae for F | sh Columbia<br>aculty Members<br>Verific<br>Fil<br>state 7 | Date:<br>ation Initial:<br>RST NAME:<br>MIDDLE<br>NAME(S): | Dec 19, 20<br>aPerson | Show a | -<br>-<br>-<br>all |

|        | ባ - ሀ 🛕     | Ŧ           | CV_DATA_201       | 16_12_19_09.07.0   | 8 (Protected             | View) - Micro   | soft Wo  | rd          |             |      |
|--------|-------------|-------------|-------------------|--------------------|--------------------------|-----------------|----------|-------------|-------------|------|
| File   | Home        | Insert      | Page Layout       | References         | Mailings                 | Review          | View     | Add-Ins     | Acrobat     | ~    |
| 🚺 Pro  | tected View | This file o | riginated from ar | n Internet locatio | on and might             | be unsafe. Clic | k for mo | re details. | Enable Edit | ting |
|        |             |             |                   |                    |                          |                 |          |             |             |      |
|        |             |             | Univ              | versity of Briti   | ish Columb<br>Faculty Mo | oia<br>mbore    |          |             |             |      |
|        |             |             | Curricu           | Ium vitae ioi      | raculty me               | linders         |          |             |             |      |
|        |             |             |                   |                    |                          | D               | ate: De  | c 19, 2016  |             |      |
|        |             |             |                   |                    |                          | Verifica        | tion     |             |             |      |
|        |             |             |                   |                    |                          | Init            | tial:    |             |             |      |
| 1. SUR | NAME:       |             | Aatest            |                    |                          | FIRST NA        | ME: aP   | erson       |             |      |
|        |             |             |                   |                    |                          | MID             | DLE      |             |             |      |
|        |             | CHOOL       | Obstatrics & (    | Gynaecology        |                          | NAME            | (5):     |             |             |      |
| 3 FACI |             | CHOOL.      | Medicine          | Synaecology        |                          |                 |          |             |             |      |
| 4. PRE | SENT RANK   | :           | Wedlente          |                    |                          | SIN             | CE:      |             |             |      |
| 4. PRE | SENT RANK   | :           |                   |                    |                          | SIN             | CE:      |             |             |      |
|        |             |             |                   |                    |                          |                 |          |             |             |      |
|        |             |             |                   |                    |                          |                 |          |             |             |      |
| 5 EDU  |             |             | FR                |                    |                          |                 |          |             |             |      |

### 8. Grids Data Display

All data sections can be displayed as grids. Choose dates, status, types and '**Begin Search**' This selection could '**Export to Excel**'.

(Note publication shown in Yellow are not yet 'Published' and will be excluded from some reports.

| Department of Obstetric<br>CV Database | s and Gynae    | ecology                         |              |          |              |                              | ,                                    | $\sim$                                              |  |  |  |  |
|----------------------------------------|----------------|---------------------------------|--------------|----------|--------------|------------------------------|--------------------------------------|-----------------------------------------------------|--|--|--|--|
| Home Educat                            | tion 🗙 Ei      | mployment                       | t 💌 Te       | eaching  | g 🗙 Rese     | earch 🗙 Service 🗙 Aw         | ards 👻 Publications 😽                | Grids - Reports - Help Log Out                      |  |  |  |  |
|                                        |                |                                 |              |          |              |                              |                                      | 5a, 5b Post Secondary Education                     |  |  |  |  |
| Grid View - Pu                         | ublicatio      | ons                             |              |          |              |                              |                                      | 5c Continuing Education or Training                 |  |  |  |  |
|                                        |                | 5d Continuing Medical Education |              |          |              |                              |                                      |                                                     |  |  |  |  |
|                                        |                |                                 |              |          |              |                              |                                      | 5e Professional Qualifications                      |  |  |  |  |
| Search                                 |                |                                 |              |          |              |                              |                                      | Co. Ch. Docificato Utild and Londonship. Experience |  |  |  |  |
| Physician                              |                | From                            | т            | <b>b</b> | All D        | Dates                        |                                      | ba, 6D Positions Held and Leadership Experience     |  |  |  |  |
| All Physicians                         | •              | 01/01/201                       | 16 🛅 1       | 0/12/20  | 016 🔳 📄      |                              |                                      | 7 Leaves of Absence                                 |  |  |  |  |
| Publication Status                     |                | Publication                     | Туре         |          |              |                              |                                      | 8a Teaching Interests                               |  |  |  |  |
| Select a Publication Status            | •              | Select a Pub                    | lication Typ | e        | v Be         | gin Search >                 |                                      | 8b UBC Courses                                      |  |  |  |  |
|                                        |                |                                 |              |          | _            |                              |                                      | 8c Supervisory Experience                           |  |  |  |  |
|                                        |                |                                 |              |          | 2            | Export to Excer              |                                      | 8d Continuing Education Activities                  |  |  |  |  |
| 14 Publication Records (R              | eporting View) | )                               |              |          |              |                              |                                      | 8e. 8f Visiting Other Teaching                      |  |  |  |  |
|                                        |                |                                 |              |          |              |                              |                                      | On Control Internets                                |  |  |  |  |
| Physician                              | Date           | Status                          | Туре         | PeerR    | Role         | Authors                      | Title                                | 9a Special Interests                                |  |  |  |  |
| M E                                    | 03/03/2016     | Published                       | Journals     | Yes      | Author       | Christians JK, Beristain AG  | ADAM12 and PAPP-A: Candidate n       | 9b, 9c Grants and Contracts                         |  |  |  |  |
| M                                      | 10/01/2016     | In Progress                     | Journals     |          | Author       | Dunham C, McFadden D, Dalgre | Congenital hypothalamic "hamarto     | 9d, 9e Presentations                                |  |  |  |  |
| M                                      | 09/05/2016     | Published                       | Journals     | Yes      | Collaborator | Stephen P. Emery, MD; Steve  | North American Fetal Therapy Net     | 9f, 9g Other Professional Activities                |  |  |  |  |
| M I in and                             | 05/18/2016     | Published                       | Journals     | Yes      | Author       | Yang S and Hutcheon JA.      | Identifying outliers and implausibl  | 10.1.10.2 Service to University/Hospital            |  |  |  |  |
| M                                      | 05/18/2016     | Published                       | Journals     | Yes      | Author       | Bodnar LM, Siminerio LL, Him | Maternal obesity and gestational v   |                                                     |  |  |  |  |
| M                                      | 05/18/2016     | In Press                        | Journals     | Yes      | Author       | Hutcheon JA, Savitz DA.      | Influenza illness, immunization, ar  | 11 Service to Community                             |  |  |  |  |
| M                                      | 05/18/2016     | In Press                        | Journals     | Yes      | Author       | Hutcheon JA, Oken E.         | Towards defining optimal gestatio    | 12 Awards and Distinctions                          |  |  |  |  |
| M                                      | 05/18/2016     | In Press                        | Journals     | Yes      | Author       | Hutcheon JA, Fell DB, Jackso | Detectable risks in studies investig | 13 Other Noteworthy Activity                        |  |  |  |  |
| M                                      | 03/23/2016     | Published                       | Journals     | Yes      | Lead Author  | Johansson K, Hutcheon JA, St | Pregnancy weight gain by gestatic    | Publications                                        |  |  |  |  |
| M                                      | 03/21/2016     | Published                       | Journals     | Yes      | Author       | Pugh SJ, Hutcheon JA, Richar | Gestational weight gain, prepregn    |                                                     |  |  |  |  |

9. Help – the help system will contain all the latest instructions on usage

| Depa<br>CV | artment of<br>Datab          | Obstetrics and Gyr<br><b>ase</b>                   | naecology                |                 |            |           |          |                |         |         |      |  |
|------------|------------------------------|----------------------------------------------------|--------------------------|-----------------|------------|-----------|----------|----------------|---------|---------|------|--|
|            | Home                         | Education 🗸                                        | Employment 🗸             | Teaching 💙      | Research 💙 | Service 💙 | Awards 🗸 | Publications 💙 | Grids 🗸 | Reports | Help |  |
| General    |                              |                                                    | CV Instru                | uctions         |            |           |          |                |         |         |      |  |
| :          | <u>Curriculu</u><br>Completi | <u>m Vitae - UBC</u><br>ng the CV                  | <u>OBGYN CV</u>          | Database Gettin | gStarted   |           |          |                |         |         |      |  |
| N          | ews a                        | nd Updates                                         |                          |                 |            |           |          |                |         |         |      |  |
| 00<br>14   | t 2016 - coi                 | ntinuing to improve form<br>- Added Sections 5-7-1 | atting<br>3 from LIBC CV |                 |            |           |          |                |         |         |      |  |